## vetscan IMAGYST<sup>™</sup>

## Análisis del recuento de huevos en heces (RHH) en equinos mediante IA GUÍA DEL USUARIO

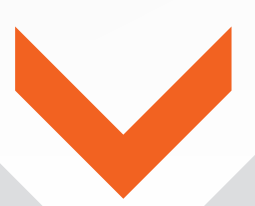

IA = inteligencia artificial

VETSCAN IMAGYST<sup>™</sup> permite analizar el recuento de huevos en heces de una forma rápida y precisa<sup>1</sup> vetscanimagyst.com

## Un diagnóstico rápido y preciso de las heces<sup>1</sup>

VETSCAN IMAGYST<sup>™</sup> analiza las heces empleando inteligencia artificial (IA), lo que permite obtener unos resultados coherentes y compartibles que le ayudan a mejorar la eficacia de su clínica.

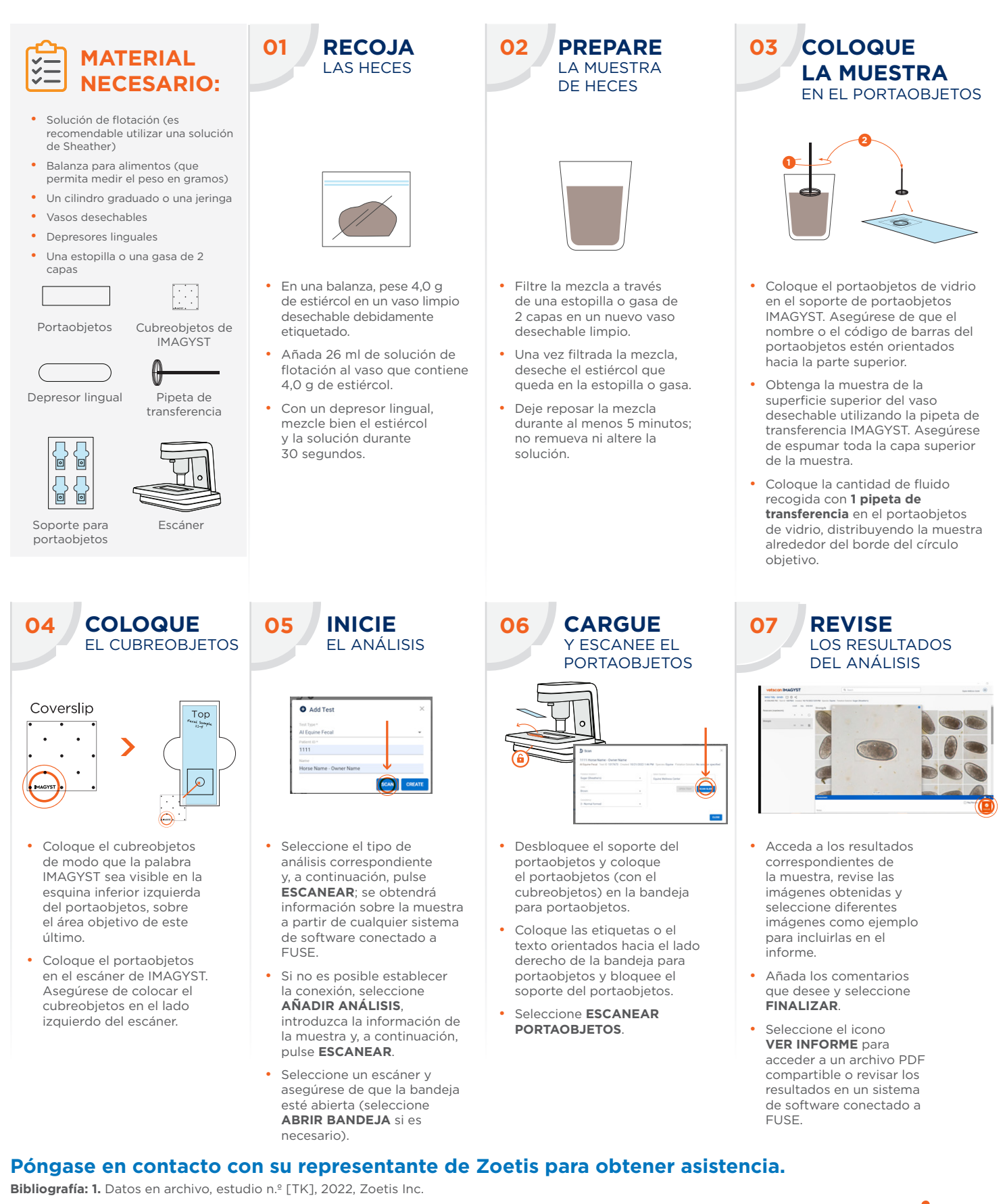

A no ser que se indique lo contrario, todas las marcas registradas son propiedad de Zoetis Services LLC, de una empresa relacionada o de sus licenciatarias.